## (Download Statements, Check PIN & Set Up Suspicious Activity Alerts)

#### Introduction

Bank of America Merrill Lynch has developed the Global Card Access website to provide cardholders and Program Administrators with Bank of America Merrill Lynch corporate card programs a single point of access to self-service tools such as PIN Check and Alerts registration. Currently, Alerts via Global Card Access is only available for US and Canada Card programs. (Ctrl+click on topic in list to go that section.)

Global Card Access Registration Global Card Access - First Time Registration for Individual Accounts Log in as a Registered User Global Card Access Home Page Changing your Password Expired Password Resetting a Forgotten Password Editing Profile Information Customer Services - Contact Information

### **Global Card Access Registration**

All users must self-register for access to Global Card Access (Figure 1). After registration is complete, users may access other applications within the portal to which they are authorized, such as PIN Check and Alerts. Your organization must be configured for an application to view and access the application within Global Card Access.

\*\*If you have difficulty registering, please try using a different web browser.\*\*

#### Global Card Access Login Page

| ogin            | Enter User ID and Password to log in if<br>already a registered user | Create an account?                                                                     | Select link to be taken to the<br>Account Request Key Entry page |
|-----------------|----------------------------------------------------------------------|----------------------------------------------------------------------------------------|------------------------------------------------------------------|
| User ID         |                                                                      | Apply for a new card<br>Check the status of an existing application<br>Register a card | Select link to check status of a submitted application           |
|                 | Login                                                                |                                                                                        | Select link to register first time us setup                      |
| For             | got your password?                                                   |                                                                                        |                                                                  |
| ed more help? P | lease contact your Program Administrator o                           | or call the number on the back of your card.                                           |                                                                  |

Figure 1: Global Card Access Login Page

## (Download Statements, Check PIN & Set Up Suspicious Activity Alerts)

#### Global Card Access - First Time Registration for Individual Accounts

To register as a new user for Global Card Access, complete the following:

- 1. Access the Global Card Access website at www.bofaml.com/globalcardaccess
- 2. From the Global Card Access Login screen (Figure 1), click Register New User.
- 3. Enter your card account number in the Card Number text box.

**Important**: The option, "I am a Cardholder. This is my corporate credit card number." defaults (Figure 2). Do not change this option.

| Bankof America 🏶 Global Card Access                                                                                                    | 🌐 English 🔻 |
|----------------------------------------------------------------------------------------------------|-------------|
| New User Registration                                                                                                    |             |
| Enter your card number                                                                                                    |             |
| <ul> <li>I am a cardholder. This is my corporate card.</li> <li>I am a Program Administrator. This is the company's billing account number.</li> </ul> |             |
| Continue                                                                                                    |             |
| Privacy & Security Recommended Settings About SSL Certificates General Disclaimer<br>© 2018 Bank of America Corporation. All rights reserved.          |             |

Figure 2: New User Registration Option as a Cardholder Registering an Individual Account

- 4. Click Submit.
- 5. Complete the additional account information (Figure 3).

#### Important:

- Registration information required varies based on region and account type.
- Click the *icon* for additional details, as needed.

### (Download Statements, Check PIN & Set Up Suspicious Activity Alerts)

| ry rour card       | 2            |   | 3 |  |
|--------------------|--------------|---|---|--|
| Card Number 556719 | 1160         |   |   |  |
| Name on Card       |              | ? | ) |  |
| Expiration Date    | ~            | ~ |   |  |
| Security Code      |              | ? |   |  |
| Verification ID    |              | ? |   |  |
| Con                | tinue Cancel |   |   |  |

Figure 3: Complete Additional Account Information

- 6. Click Submit. The New User Registration screen displays.
- 7. Complete the information to define your User ID and Password (Figure 4).

#### Important:

- Password and/or username resets cannot be handled by Program Administrators. Please remember your user ID and password. Program Administrators do not have the access to reset or view Global Card Access passwords or usernames. For help with usernames and password resets, please contact BOA at the number on the back of the pcard.
- A User ID must be a minimum of seven characters and a maximum of 50 characters.
- A **Password** must be a minimum of eight characters and must contain at least one alpha and one numeric character. Passwords are case sensitive.

| Merrill Lynch Globar Card Access                                                                                                    |   | 🌐 English 🔻 |
|----------------------------------------------------------------------------------------------------|---|-------------|
| create Your Account                                                                                                    |   |             |
| 2                                                                                                    | 3 |             |
| reate a User ID                                                                                                    |   |             |
|                                                                                                    |   |             |
| reate a Password                                                                                                    |   |             |
|                                                                                                    |   |             |
| onfirm Password                                                                                                    |   |             |
| elect and answer three security questions. These will be used to verify your identity.<br>Juestion 1<br>What is the name of the street you grew up on? |   |             |
| nswer 1                                                                                                    |   |             |
| tuestion 2                                                                                                    |   |             |
| Which state was your spouse born in?                                                                                                    |   |             |
| nswer 2                                                                                                    |   |             |
| uestion 3                                                                                                    |   |             |
| What is the name of the first organization that you I $\checkmark$                                                                                     |   |             |
| vnswor 3                                                                                                    |   |             |
| Continue                                                                                                    |   |             |
| Privacy & Security Recommended Settings About SSL Certificates General Disclaimer                                                                      |   |             |
| 2018 Bank of America Corporation. All rights reserved.                                                                                                 |   |             |

### (Download Statements, Check PIN & Set Up Suspicious Activity Alerts)

Figure 4: Define User ID and Password

- 8. Select three security validation questions and answers. This information will be used to verify your identity.
- 9. Click Submit.
- 10. Click **Accept** to acknowledge the Terms and Conditions (Figure 5). The Global Card Access Login screen displays a message confirming your registration is complete (Figure 6).

| stand under                                                                                                    |
|----------------------------------------------------------------------------------------------------|
| U television of the second second sec |
| Terms and Conditions - Individual Account                                                                                                    |
| Dy clicking the Accept button below:                                                                                                    |
| 1. You apres to the Terms of Line.                                                                                                    |
| 2. Thu agree to receipt in electronic form within onthe PNN Check of the Termini of Use, all updates to the Termini of Use, and all disclosures, holices and other communications regarding onthe PNN Check.                                                                                                    |
| 3 To appreciate to the Bank that the company you stand to use a sound-ton with Order PAC Data methodes requirements percided user the Settings test or galance percent percent and the company you are used to user the settings and company you are used to use a sound to be a sound or you react to the settings and company you are used to user the settings and company you are used to user the settings and company you are used to user the settings and company you are used to user the settings and the settings and the settings are settings and the settings and the settings are settings and the settings and the settings are settings and the settings and the settings are settings and the settings are settings are settings and the settings are settings are se |
| After you have enrolled, you can well-draw your consent to the Terms of Use by calling customer service. However, withdrawing your consent means you will no longer be able to access online PNI Check.                                                                                                    |
| Computer Requirements .                                                                                                    |
| To ensure you have the basel expensions using Online PIN Check and get the most current security fluitures to protect your personal and account information online, see ask that you have.                                                                                                    |
| <ul> <li>An IBA- or Machinel-Longator (onputer</li> </ul>                                                                                                    |
| A perder or sufficient computer dais space to save copies of documents                                                                                                    |
| internet access                                                                                                    |
| Internet Droverser that supports HTML 4.0, Nex 129-04 50p, encrystops, an austrocycl-enabled, and meets the following requirements:                                                                                                    |
| For PC using Windows NT, 2000, ME, XP, Mata, or Win 7:                                                                                                    |
| Moreof Internet Explorer 11                                                                                                    |
| - Pretos 3 and regner                                                                                                    |
| - Onome 5.0 and righter                                                                                                    |
| Accept Decker                                                                                                    |
| Privacy & Steurury, Paccommended Settings, Adout 350, Certificates: Oxeran Decement                                                                                                    |
| 4 (Initian disease) Separation Ali spite manual                                                                                                    |

#### Figure 5: Accept Terms and Conditions

| Bank of America 🆘 Global Card Ac                                                                            | cess                                                                                                    |   | ⊕ English ▼ |
|----------------------------------------------------------------------------------------------------|----------------------------------------------------------------------------------------------------|---|-------------|
| Contraction complete. Please Login                                                                          | ,                                                                                                    | x |             |
| Login User ID I Password Login Forgot your password? Need more help? Please contact your Plagam Adv         | Create an account? Apply for a new card Check the status of an existing application Register a card unistrator or call the number on the back of your card. |   |             |
| Privacy & Security Recommended Settings About 5<br>@ 2015 Bank of America Corporation. All rights reserved. | SL Cettificates General Disclaimer                                                                                                    |   |             |

Figure 6: Registration confirmation message.

#### Log in as a Registered User

To log in to Global Account Access as a registered user:

- 1. Go to Global Card Access at www.bofaml.com/globalcardaccess.
- 2. Enter your User ID.
- 3. Enter your Password.
- 4. Click Login. The Global Card Access home page displays (Fig 9).

## (Download Statements, Check PIN & Set Up Suspicious Activity Alerts)

#### Global Card Access Home Page

The menu bar that displays on the Global Card Access home page may differ depending on your company's configuration to applications.

| Merrill Lynch Gl                                          | obal Card Access                                        |                                     |                                                |
|-----------------------------------------------------------|---------------------------------------------------------|-------------------------------------|------------------------------------------------|
| Toni Hodson - 6096                                        | nent Center Card Management                             | New Card Account                    | Home   Profile   Help   Contact Us   🜐 English |
| Welcome Ton<br>Account Summa                              | i<br>ry                                                 |                                     |                                                |
| Toni Hodson - 609                                         | 6                                                       |                                     |                                                |
| Current Balance                                           | Available Credit                                        | Credit Limit                        |                                                |
| 0.00                                                      | 1,000.00                                                | 1,000                               |                                                |
| [+] Recent Activit                                        | у                                                       |                                     |                                                |
| Documentation Release No                                  | otes Privacy & Security Recommend                       | ded Settings About SSL Certificates | General Disclaimer                             |
| e 2019 Bank of America Co<br>Your last log in was March 1 | rporation. All rights reserved.<br>11, 2019, 15:37 CDT. |                                     |                                                |
|                                                           |                                                         |                                     |                                                |

Figure 9: Global Card Access Home page

The following links are located in the top-right corner of the home page:

- Home Click Home from any screen to return to the home page.
- Profile Click Profile to change your password or edit information, such as User ID and email address.
- Contact Us Click Contact Us to access Customer Service contact information.
- Help Click Help to access reference documentation.
- Language Users may select their language preference for Global Card Access from the drop-down menu.

#### Changing your Password

Program Administrators do not have the access to view or reset usernames and passwords. To reset forgotten passwords or obtain usernames, please contact BOA at the number on the back of the pcard.

## (Download Statements, Check PIN & Set Up Suspicious Activity Alerts)

To change your password, complete the following:

- 1. Log in to Global Card Access.
- 2. Click Profile in the top-right corner of the screen. The My Info screen displays.
- 3. Click Change Password.
- 4. Enter your current password in the Current Password field.
- 5. Enter your new password in the New Password field.
- 6. Re-enter your new password in the Confirm Password field.
- 7. Click Submit A message displays indicating your password has been changed.

Important: In the interest of security, an email is sent to the user to confirm the update.

### **Expired Password**

After you have logged in with an expired password, you will then be prompted to reset your password.

To reset your expired password:

- 1. Log in using your credentials from Global Card Access. The Create New Password screen displays.
- 2. Enter your current/expired password.
- 3. Enter the desired new password.

## (Download Statements, Check PIN & Set Up Suspicious Activity Alerts)

4. Enter the desired new password to confirm.

Note: You may edit your security questions and answers, if desired.

- 5. Click OK. A confirmation message displays on the Login screen.
- 6. Log in using your credentials and new password.

### Resetting a Forgotten Password

To use the Forgot your Password? feature:

- 1. From the Global Card Access login screen, click **Forgot your Password?** The Forgot Your Password screen displays.
- 2. Enter your Email and User ID.
- 3. Click Submit.
- 4. Additional information on the password reset will be emailed to the email address entered.
- 5. Click on the URL provided in the Forgot your password email.
- 6. Enter your email address or User ID and answer the Security Question that displays.
- 7. Click Submit
- 8. The Create New Password screen displays.
- 9. Enter a new password in New Password.

**Important**: Passwords must be a minimum of eight characters and must contain at least one alpha and one numeric character. Passwords are case sensitive.

10. Re-enter the new password in Confirm Password (Fig 12).

# (Download Statements, Check PIN & Set Up Suspicious Activity Alerts)

| Bankof America 🐲 G<br>Merrill Lynch | lobal Card Access                                           |
|-------------------------------------|-------------------------------------------------------------|
| Create New Password                 |                                                             |
| Enter your desired new passwo       | ord (twice). Note that passwords are case sensitive.        |
| New Password                        |                                                             |
| Confirm Password                    |                                                             |
| Select and answer three securi      | ty questions. These will be used to verify your identity.   |
| Question 1                          | What is the name of the street you grew up on? $\checkmark$ |
| Answer 1                            | ****                                                        |
| Question 2                          | Which state was your spouse born in?                        |
| Answer 2                            | *****                                                       |
| Question 3                          | Who was your childhood hero? $\qquad \checkmark$            |
| Answer 3                            | Submit                                                      |
|                                     |                                                             |
| Privacy & Security Recommer         | nded Settings About SSL Certificates General Disclaimer     |
| © 2018 Bank of America Corporation. | All rights reserved.                                        |

Figure 12: Change Expired Password

11. Click Submit. A confirmation message displays.

# (Download Statements, Check PIN & Set Up Suspicious Activity Alerts)

### **Editing Profile Information**

To edit your profile information:

- 1. Log in to Global Card Access.
- 2. Click Profile in the top-right corner of the screen. The My Info screen displays (Fig 13).

| BETTY Q TRAVELER - 0762 |                                |                  | HOME PROFILE HELP CONTACT US English |
|-------------------------|--------------------------------|------------------|--------------------------------------|
| ly Alerts PIN Check     | Payment Center Card Management | New Card Account |                                      |
| Fortune, Tammy - Active |                                |                  |                                      |
| User Details            |                                |                  |                                      |
| * First Name:           | Tammy                          |                  |                                      |
| Middle Name:            |                                |                  |                                      |
| *Last Name:             | Fortune                        |                  |                                      |
| * User ID:              | tammy0762                      |                  |                                      |
| Employee ID:            | abc123                         |                  | Change Password Save                 |
| * Email Address:        | tammy.fortune@bami.com         |                  |                                      |

#### Figure 13: Edit Profile Information

- 3. Edit any of the desired fields:
  - First Name
  - Middle Name
  - Last Name
  - User ID
  - Employee ID
  - Email Address
- 4. Click Save A confirmation message displays.

Important: In the interest of security, an email is sent to the user to confirm the update.

# (Download Statements, Check PIN & Set Up Suspicious Activity Alerts)

### **Customer Services - Contact Information**

| Select the region of the card issued.                                                                                                    |  |
|----------------------------------------------------------------------------------------------------|--|
| US/Canadian Customer Services                                                                                                    |  |
| 24 Hour Customer Service                                                                                                    |  |
| 888.449.2273                                                                                                    |  |
| TTY Hearing Impaired                                                                                                    |  |
| 800.222.7365                                                                                                    |  |
| Collect Outside of the United Status and Canada                                                                                                    |  |
| +1 602.379.8753                                                                                                    |  |
| Europe, Middle East and Africa (EMEA) Customer Services                                                                                                    |  |
| International Free Phone: 00800 0456 7890                                                                                                    |  |
| International Direct Dail: +44 (0)207 839 1481                                                                                                    |  |
| The plus (+) sign represents the international dialing code from your location (in most countries 00).                                                                                                    |  |
| Asia Pacific (APAC) Customer Services                                                                                                    |  |
|                                                                                                    |  |
| India                                                                                                    |  |
| India<br>Local Free Phone: 000 800 440 2314                                                                                                    |  |
| India<br>Local Free Phone: 000 800 440 2314<br>International Direct Dail: +65 6818 5258                                                                                                    |  |
| India<br>Local Free Phone: 000 800 440 2314<br>International Direct Dail: +65 6818 5258<br>The plus (+) sign represents the international dialing code from your location (in most countries 00).                                                                                              |  |
| India<br>Local Free Phone: 000 800 440 2314<br>International Direct Dail: +65 6818 5258<br>The plus (+) sign represents the international dialing code from your location (in most countries 00).<br>Australia                                                                                 |  |
| India<br>Local Free Phone: 000 800 440 2314<br>International Direct Dail: +65 6818 5258<br>The plus (+) sign represents the international dialing code from your location (in most countries 00).<br>Australia<br>Local Free Phone: 02 8066 2412                                               |  |
| India<br>Local Free Phone: 000 800 440 2314<br>International Direct Dail: +65 6818 5258<br>The plus (+) sign represents the international dialing code from your location (in most countries 00).<br>Australia<br>Local Free Phone: 02 8066 2412<br>International Direct Dail: +61 2 8066 2412 |  |

General disclaimer for Bank of America Merrill Lynch, visit bankofamerica com/disclaimer